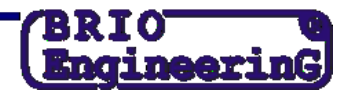

## NODOKĻA NOMAIŅA REĢISTRATORĀ OneTouchPro POS.

1. UZMANĪBU!!! Visas darbības ir jāveic tikai pēc tam, kad beigsies pēdējā darba diena ar vecajiem nodokļiem un tiks izdrukāta Z-atskaite!!! Pirms nodokļa likmes nomaiņas viesmīļa stacijā ir nepieciešams izpildīt operācijas, kuras ir aprakstītas instrukcijā "Nodokļa nomaiņas kārtība programmā SHOPPING IV".

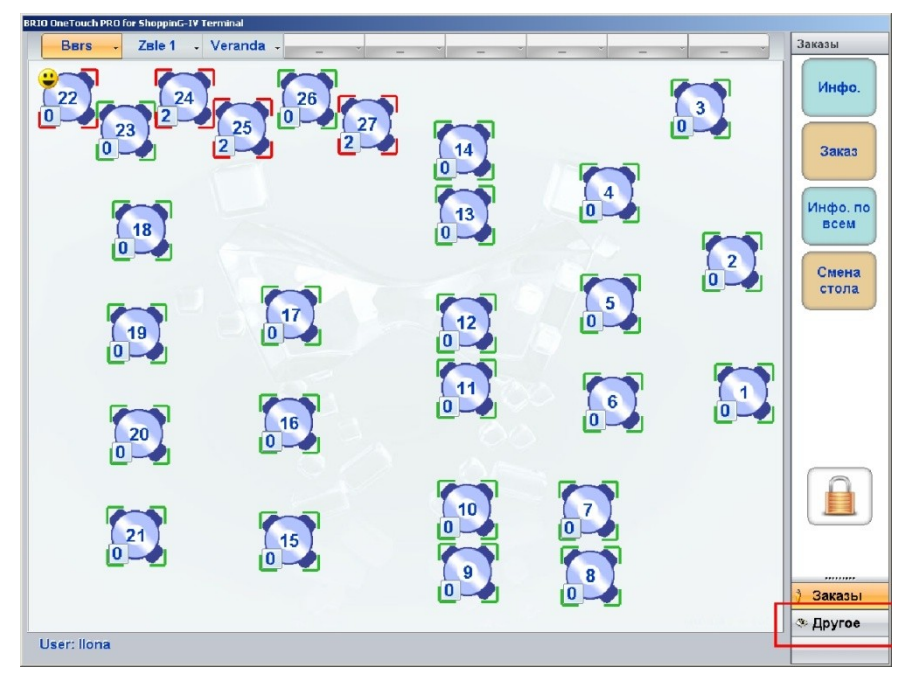

2. Nospiediet pogu labajā apakšējā stūrī ar nosaukumu [Cits] (1.att.).

3. Tālāk ir jānospiež poga ar atslēgu attēlu (2.att.), atvērtajā logā jāievada kods 999 un jānospiež OK, tā Jūs ieiesiet iestatījumu režīmā.

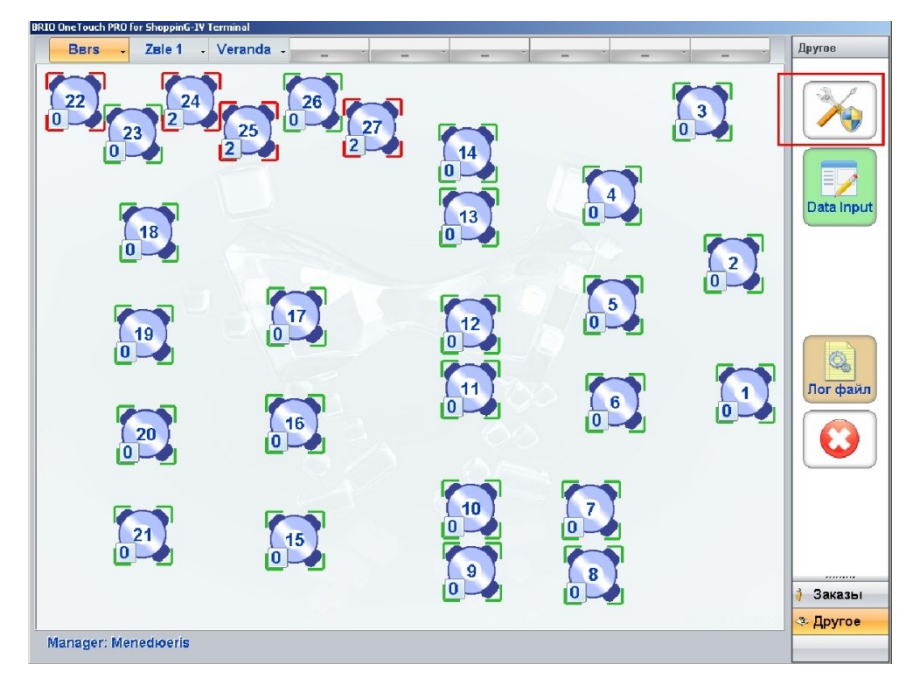

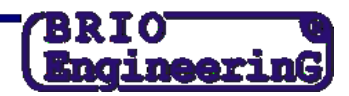

4. Atvērtajā iestatījumu logā (3.att.) atzīmējiet radiopogu pretī teikumam "OneTouchPro Setup – iestatījumu režīms" (1), pēc tam nospiediet pogu "Saglabāt" (2) un sekojiet programmas instrukcijām.

| Admin          | Общая наценка                                                 | на чек               |  |
|----------------|---------------------------------------------------------------|----------------------|--|
| General        | Процент наценки 0 🔲 Название                                  | наценки Apkalpošana  |  |
| ounda ,        | Оператор может выбрать, на какой че                           | ек назначить наценку |  |
| Departs ,      |                                                               |                      |  |
| Peripheral     | Режим программы при след                                      | дующем запуске       |  |
|                |                                                               |                      |  |
| Menu setup ,   | Опетоцспро Setup - режим настроик                             | И                    |  |
| Restrictions . | Установки времени                                             |                      |  |
|                | Время блокировки экрана (0 - не блокиро                       | овать) 60 📰 Sec.     |  |
| Interface ,    | Частота обновления информации на стол                         | лах 10 Sec.          |  |
| Drivers        |                                                               |                      |  |
|                | PS/2 Reader                                                   |                      |  |
| Drivers 2      | Считывать только цифры                                        | Test Reader          |  |
| Закладки       |                                                               |                      |  |
|                | Остатки това                                                  | pa                   |  |
| Сохранить      | И показывать предупреждение если товара на остатке не хватает |                      |  |
| 07740400       | Eiscal journal (only for BBIO fiscal modules)                 |                      |  |
| UIMena         | Z-Report export                                               |                      |  |
| Set default    | Директория D:\WRK\OneTouchPro\journal                         | 8                    |  |
|                | Сохранять фискальные суммы в "кассовый »                      | курнал" ShoppinG-IV  |  |

5. Restartējiet viesmīļa staciju, pēc kā programma ielādēsies paplašinātu iestatījumu režīmā, un ieeja sistēmā būs iespējama tikai viesmīlim ar tiesībām "Menedžeris".

6. Pēc ieiešanas paplašinātu iestatījumu režīmā labajā stūrī būs pieejama poga "Papil.iestat."

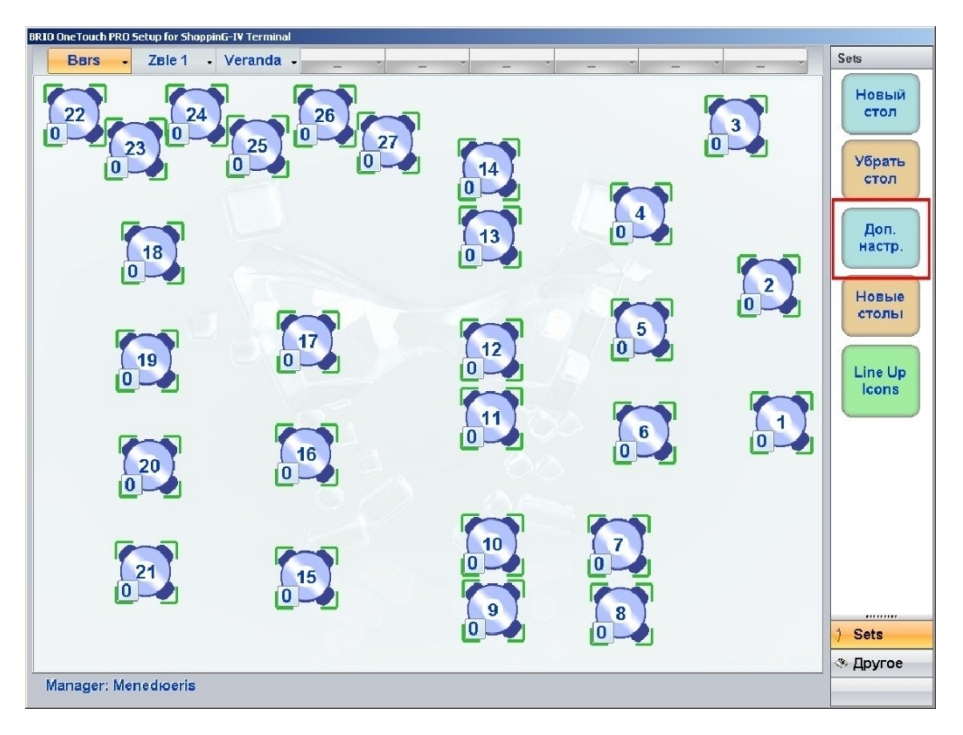

7. Pēc pogas "Papild.iestat." nospiešanas atvērsies iestatījumu logs, kurā nepieciešams nospiest pogu "ADMIN" (1) un atvērtajā logā nomainīt nodokļus (2).

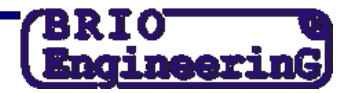

(5.att.). Pēc kā ir jānospiež poga "Saglabāt" un jāseko programmas instrukcijām.

| 🛃 Настройки      |                                                            | <u>_ 0 ×</u> |
|------------------|------------------------------------------------------------|--------------|
|                  | Admin                                                      |              |
| Admin ,          | Оистемный номер OneTouchPro POS                            | 2            |
| 🚳 General ,      | Пароль для входа в OneTouch Setup                          | 999          |
| Departs          | Диапазон доступных номеров идентификаторов для OneTouchPro | 0            |
|                  | ✓ Сохранять в ShoppinG-IV фискальные действия оператора    |              |
| Peripheral .     | Выключение компьютера при выходе из OneTouchPro            |              |
| 🚳 Menu setup ,   | Фискальные отчеты                                          | Ввод         |
| ( Restrictions , | Только менеджеры могут печатать фискальные отчеты          |              |
| Conterface       | Пароль для "Х" 📰 Ввод Пароль для "Z"                       | Ввод         |
|                  | -ONLY for fixed "BRIO FisCPU" or OTP terminal              |              |
| Drivers ,        | Ставки налогов 🚧 🕴 21 📰 🖪 0 📰 С- 0 📰 D- 0                  | 1            |
| 🚳 Drivers 2 🕠    |                                                            |              |
| Закладки         |                                                            | с ввод       |
|                  |                                                            | Ввод         |
| Сохранить        |                                                            | Ввод         |
| 😫 Отмена         |                                                            | 🔜 Ввод       |
| A 2115 1         | ✓ Center                                                   |              |
| Set default      | РОS ID. Идентиф. код                                       | Ввод         |
| Действия         | Окончание чека Paldies par pirkumu!                        | Ввод         |
| Изменения С      | сновные (главные) настройки.                               |              |

8. Pārbaudīt kaut vienas preces pārdošanu. Pārliecināties, ka uz čeka redzamā informācija ir korekta.

PĒC ŠĪM OPERĀCIJĀM IR NEPIECIEŠAMS IZDRUKĀT Z-ATSKAITI, TAD ŅEMOT LĪDZI DOTO ATSKAITI UN TEHNISKO PASI, IR JĀIERODAS FIRMAS ZRF BRIO TEHNISKAJĀ SERVISĀ, LAI TEHNISKAJĀ PASĒ IZDARĪTU ATZĪMI PAR NODOKĻA NOMAIŅU.